# ةتقؤملا ةركاذلا ةموك غيرفت عيمجت ةيفيك CVP VXML مداخ نم طبارتلا تارشؤم غيرفتو

## تايوتحملا

## ەمدقملا

نوبز cisco نم Tomcat ل طبارت طخو غيرفت ةيلمع ةموك عمجي نأ فيك ةقييثو اذه فصي توص (CVP) لخدم توص Xtensible Markup Language Server (VXML).

## ةيساسألا تابلطتملا

#### تابلطتملا

:ةيلاتا عيضاوملاب ةفرعم كيدل نوكت نأب Cisco يصوت

- CVP
- مداخ CVP VXML
- CVP VXML تاقىبطت •

### ةمدختسملا تانوكملا

ةيلاتا ةيداملا تانوكملاو جماربلا تارادصإ ىلإ دنتسملا اذه يف ةدراولا تامولعملا دنتست:

- 11.5 رادصإلI VP
- مداخ CVP VXML 11.5

ةصاخ ةيلمعم ةئيب يف ةدوجوملا ةزهجألاا نم دنتسملا اذه يف ةدراولا تامولعملا عاشنإ مت. تناك اذإ .(يضارتفا) حوسمم نيوكتب دنتسملا اذه يف ةمدختسملا ةزهجألا عيمج تأدب رمأ يأل لمتحملا ريثأتلل كمهف نم دكأتف ،ليغشتلا ديق كتكبش.

## ةلكشملا

4 ةعس ةركاذ مدختسي ەنأ تفشتكا ،VXML مداخ ءادأ ةبقارمب موقت امنيب .1 ويرانيسلا اەلطعت لبق ةركاذلا بيرستل يرذجلا ببسلا ةفرعم ديرت .تياباجيج. تارشؤم مدختسي VXML مداخ نأ تفشتكا ،VXML مداخ ةبقارمب موقت امنيب .2 ويرانيسلا مادختسإ ليلحت ةيفيك ةفرعم يف بغرت .امامت يدايتعا ريغ رمأ وهو ،(500 ~ ) ةيلاع طبارت نم ديزملا بلطتي يذلا قيبطتلا/نوكملاو طبارتلا رشؤم ةلاح فاشتكاو طبارتلا رشؤم .طبارتلا تارشؤم

حضوم وه امك ،ةركاذلا يلامجإ نم تياباجيج VXML Tomcat 4.5 كلهتسي :لاثملا ليبس ىلع ةروصلا يف.

|                   |             |       |         | Ta       | sk Manager   |     |             | ×                   |   |  |
|-------------------|-------------|-------|---------|----------|--------------|-----|-------------|---------------------|---|--|
| File Opti         | ons View    |       |         | <i></i>  |              |     |             |                     |   |  |
| Processes         | Performance | Users | Details | Services |              |     |             |                     |   |  |
| Name              |             | PID   | Status  |          | User name    | CPU | Memory (p   | Description         | ^ |  |
| torncat8.exe      |             | 8092  | Running |          | UCCE.Install | 00  | 4,385,852 K | Commons Daemon      |   |  |
| tomcat8.exe       |             | 9220  | Runn    | ing      | SYSTEM       | 00  | 728,440 K   | Commons Daemon      |   |  |
| tomcat8.exe       |             | 7696  | Running |          | SYSTEM       | 00  | 301,740 K   | Commons Daemon      |   |  |
| notepad.exe       |             | 17020 | Running |          | dutta_1247   | 00  | 210,072 K   | Notepad             |   |  |
| explorer.exe      |             | 1480  | Runn    | ing      | V_256454     | 00  | 166,524 K   | Windows Explorer    |   |  |
| lava.exe          |             | 6936  | Running |          | SYSTEM       | 00  | 162,844 K   | Java(TM) Platform S |   |  |
| splunkd.exe       |             | 1676  | Running |          | SYSTEM       | 00  | 102,840 K   | splunkd service     |   |  |
| svchost.exe       |             | 2400  | Running |          | NETWORK      | 00  | 84,012 K    | Host Process for Wi |   |  |
| ServerManager.exe |             | 12840 | Running |          | Gupta_237    | 00  | 52,416 K    | Server Manager      |   |  |
| =                 |             | 245.6 |         |          |              |     | FO 704 11   |                     |   |  |

تياباجيج 4.5 ةعسب VXML ةركاذ

## اهحالصإو ءاطخألا فاشكتسا

#### ةتقؤملا ةركاذلا ةموك غيرفت ىلع لوصحلا تاوطخ

CVP يف تبثملا رادصإلل لثامم JDK رادصإ ليزنت .1 ةوطخلا

C:\Cisco\CVP\jre\bin>java -version java version "1.7.0\_51" Java(TM) SE Runtime Environment (build 1.7.0\_51-b13) Java HotSpot(TM) Client VM (build 24.51-b03, mixed mode) JDK مداخ یل بتكمل حطس نم JDK خس نا

Download windows JDK exe Open with 7-Zip Dump contents into a directory %JDK-EXE% cmd: cd %JDK-EXE%.rsrc\1033\JAVA\_CAB10 cmd: extrac32 111 Now have a tools.zip in directory, open it in 7-Zip Extract contents into a new directory %JDK-VERSION% cmd: cd %JDK-VERSION% cmd: for /r %x in (\*.pack) do .\bin\unpack200 -r "%x" "%~dx%~px%~nx.jar"

نم JDK ليزنتب مق ةطاسبب :**ةظحالم** <u>http://www.oracle.com/technetwork/java/javaee/downloads/index.html</u> ىلع EXE تيبثتو JDK تيلحملا كزامج نم JDK خسناو يلحم دلجم

#### ماهملا قراداٍ نم VXML مداخل (PID ) ةيلمعلا فرعم عيمجت .3 ةوطخلا .

| rça Ta                |       |                  | sk Manager |     |           |                      |     | 10            | tomcat/ Properties                            |
|-----------------------|-------|------------------|------------|-----|-----------|----------------------|-----|---------------|-----------------------------------------------|
| File Options View     |       |                  |            |     |           |                      | - 1 | General Com   | patibility Security Details Previous Versions |
| Processes Performance | Users | Details Services |            |     |           |                      | -1  |               |                                               |
| Name *                | PID   | Status           | User name  | CPU | Memory (p | Description          | ^   | 19            | tomcat 7                                      |
| svchost.exe           | 540   | Running          | NETWORK    | 00  | 2,124 K   | Host Process for Wi  |     | T             | had a second second                           |
| svchost.exe           | 668   | Running          | LOCAL SE   | 00  | 9,684 K   | Host Process for Wi  |     | Type of the:  | Application (lexe)                            |
| svchost.exe           | 700   | Running          | SYSTEM     | 00  | 10,896 K  | Host Process for Wi  |     | Description:  | Commons Daemon Service Runner                 |
| svchost.exe           | 736   | Running          | LOCAL SE   | 00  | 3,316 K   | Host Process for Wi  |     |               |                                               |
| svchost.exe           | 844   | Running          | NETWORK    | 00  | 5,104 K   | Host Process for Wi  |     | Location:     | C:\Cisco\CVP\VXMLServer\Tomcat\bin            |
| svchost.exe           | 980   | Running          | LOCAL SE   | 00  | 4,364 K   | Host Process for Wi  |     | Gaa:          | 75.5 KB (77.312 hutes)                        |
| svchost.exe           | 552   | Running          | SYSTEM     | 00  | 2,700 K   | Host Process for Wi  |     | 5440.         | ro.o no (rr.o ie ujileo)                      |
| svchost.exe           | 1264  | Running          | SYSTEM     | 00  | 2,836 K   | Host Process for Wi  |     | Size on disk: | 76.0 KB (77,824 bytes)                        |
| svchost.exe           | 1344  | Running          | SYSTEM     | 00  | 3,048 K   | Host Process for Wi  |     | -             |                                               |
| svchost.exe           | 1520  | Running          | NETWORK    | 00  | 37,160 K  | Host Process for Wi  |     | Created:      | Friday, May 5, 2017, 7:53:10 PM               |
| svchost.exe           | 960   | Running          | NETWORK    | 00  | 784 K     | Host Process for Wi  |     | Modfied:      | Tuesday, January 17, 2012, 9:53:46 AM         |
| System                | 4     | Running          | SYSTEM     | 00  | 28 K      | NT Kernel & System   |     |               |                                               |
| System Idle Process   | 0     | Running          | SYSTEM     | 98  | 4 K       | Percentage of time t |     | Accessed:     | Finday, May 5, 2017, 7:53:10 PM               |
| System interrupts     | -     | Running          | SYSTEM     | 02  | 0 K       | Deferred procedure   |     |               |                                               |
| taskhostex.exe        | 3920  | Running          | Administra | 00  | 1,904 K   | Host Process for Wi  |     | Attributes:   | Read-only Hidden Advanced                     |
| Taskmgr.exe           | 7688  | Running          | Administra | 00  | 9,060 K   | Task Manager         |     |               |                                               |
| tomcat7.exe           | 728   | Running          | SYSTEM     | 00  | 156,796 K | Commons Daemon       |     |               |                                               |
| tomcat7.exe           | 1308  | Running          | SYSTEM     | 00  | 446,164 K | Commons Daemon       | =   |               |                                               |
| tomcat7.exe           | 1368  | Running          | SYSTEM     | 00  | 250,960 K | Commons Daemon       |     |               |                                               |
| wininit.exe           | 356   | Running          | SYSTEM     | 00  | 552 K     | Windows Start-Up A   |     | -             | OK Could I I I                                |
| winlogon.exe          | 384   | Running          | SYSTEM     | 00  | 752 K     | Windows Logon Ap     |     |               | UN Lances Apply                               |
| winlogon.exe          | 3716  | Running          | SYSTEM     | 00  | 808 K     | Windows Logon Ap     |     | -             |                                               |
| wrapper.exe           | 1076  | Running          | SYSTEM     | 00  | 964 K     | wrapper              | *   |               |                                               |
| ~                     |       |                  |            |     |           |                      | -   |               |                                               |

عيمجتل رمألاا اذه ذيفنتب مق .4 ةوطخلاا HeapDump. ( ex: jmap -dump:file=vxml.hprof <PID ليثمل TOMCAT).

C:\jdk1.7.0\_80\jdk1.7.0\_80\bin>jmap -dump:file=vxml.hprof 1308 Dumping heap to C:\jdk1.7.0\_80\jdk1.7.0\_80\bin\vxml.hprof ... Heap dump file created

<u>C:\jdk1.7.0\_80\jdk1.7.0\_80\bin></u>

| 🎉 i 🕞 🚯 = 1     |                                      | bin                     |                    |            |     |            | - • × |
|-----------------|--------------------------------------|-------------------------|--------------------|------------|-----|------------|-------|
| File Home Sha   | re View                              |                         |                    |            |     |            | v (   |
| € 💿 + ↑ 📕 ו     | This PC 🔸 Local Disk (C:) 🕨 jdk1.7.0 | _80 ▶ jdk1.7.0_80 ▶ bin |                    |            | ~ C | Search bin | م     |
| 🔆 Favorites     | Name                                 | Date modified           | Туре               | Size       |     |            | -     |
| E Desktop       | vxml.hprof                           | 9/13/2017 12:22 AM      | HPROF File         | 252,628 KB |     |            |       |
| 🗼 Downloads     | appletviewer                         | 6/8/2017 3:23 PM        | Application        | 16 KB      |     |            |       |
| 🔛 Recent places | 💷 apt                                | 6/8/2017 3:23 PM        | Application        | 16 KB      |     |            |       |
|                 | 🗟 beanreg.dll                        | 6/8/2017 3:23 PM        | Application extens | 40 KB      |     |            |       |
| 🛤 This PC       | extcheck                             | 6/8/2017 3:23 PM        | Application        | 16 KB      |     |            |       |

نود ةبقارملاو يلحملا ماظنلا ىلإ خسنلا كنكميو كب صاخلا زاهجلا ءاشنإ مت :**ةظحالم** لاصتا.

#### طبارتلا رشؤم غيرفت ىلع لوصحلا تاوطخ

ةركاذلا ةموك غيرفت عم ةنراقملاب ايبسن ةلەس ذيفنتلا راسم غيرفت ةعومجم.

مداخب لـاصتالااب مق 1. ةوطخلاا CVP VXML ذفنم وه 9696 ) SVP VXML Server> يلع DVP VXML مداخب لـاصتال اب مق 1. ةوطخلا مداخل يضارتفالاا JVisualVM. .طبارتال رشؤم غيرفت ةيالمع عيمجتو JXM الصتا ىلع RIGH-Clik ةوطخال

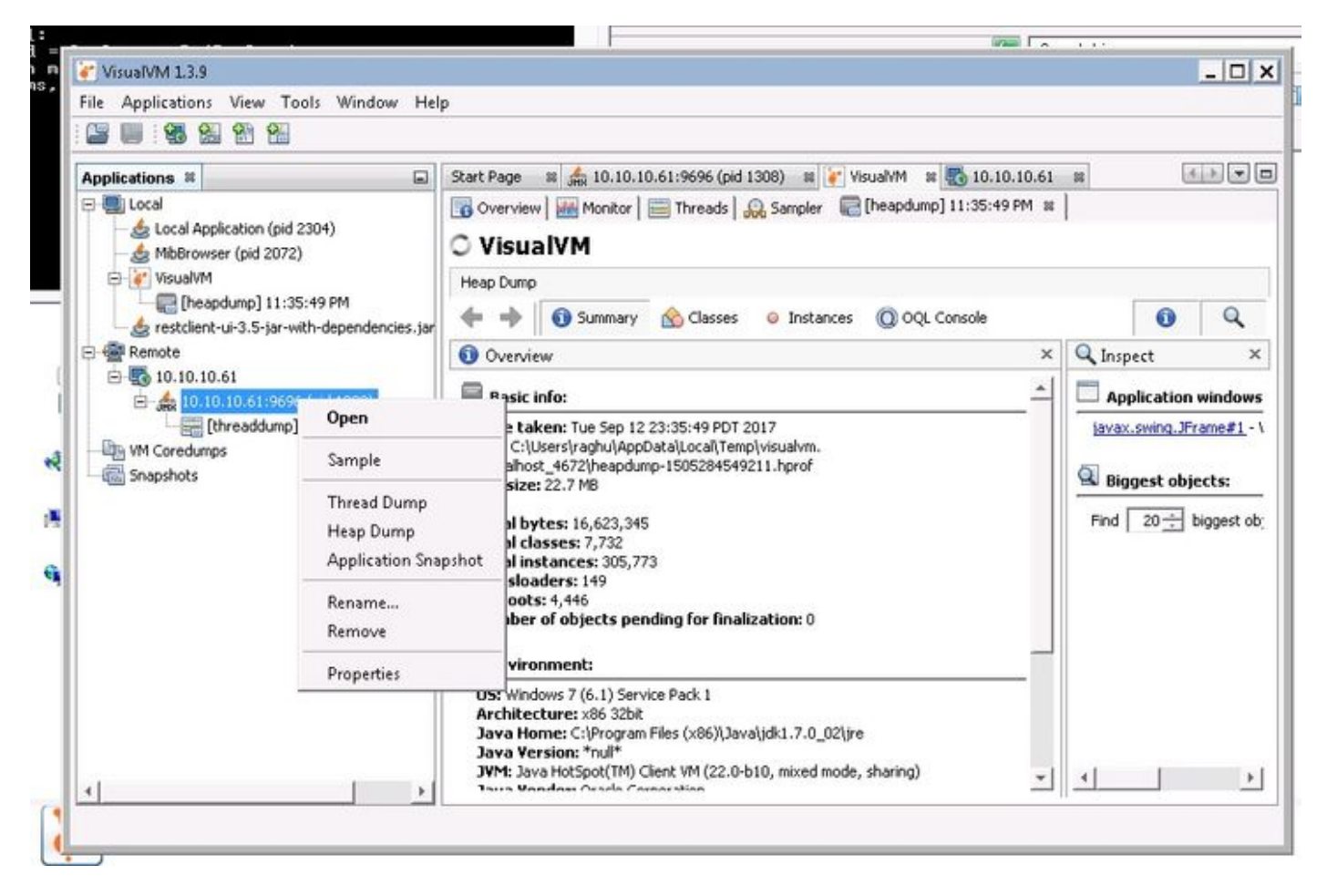

همادختساو فلمك هظفح نكمي ثيح ،ديعبلا مداخلا يف طبارتلا رشؤم غيرفت انه .3 ةوطخلا ليلحتلا نم ديزمل.

ةمجرتاا مذه لوح

تمجرت Cisco تايان تايانق تال نم قعومجم مادختساب دنتسمل اذه Cisco تمجرت ملاعل العامي عيمج يف نيم دختسمل لمعد يوتحم ميدقت لقيرشبل و امك ققيقد نوكت نل قيل قمجرت لضفاً نأ قظعالم يجرُي .قصاخل امهتغلب Cisco ياخت .فرتحم مجرتم اممدقي يتل القيفارت عال قمجرت اعم ل احل اوه يل إ أم اد عوجرل اب يصوُتو تامجرت الاذة ققد نع اهتي لوئسم Systems الما يا إ أم الا عنه يل الان الانتيام الال الانتيال الانت الما